## **LoLA Access Instructions for New Employees**

Go to the Fletcher homepage at <u>www.fletcher.edu</u>.

Enter the LoLA portal by clicking on "LOLA Login" below.

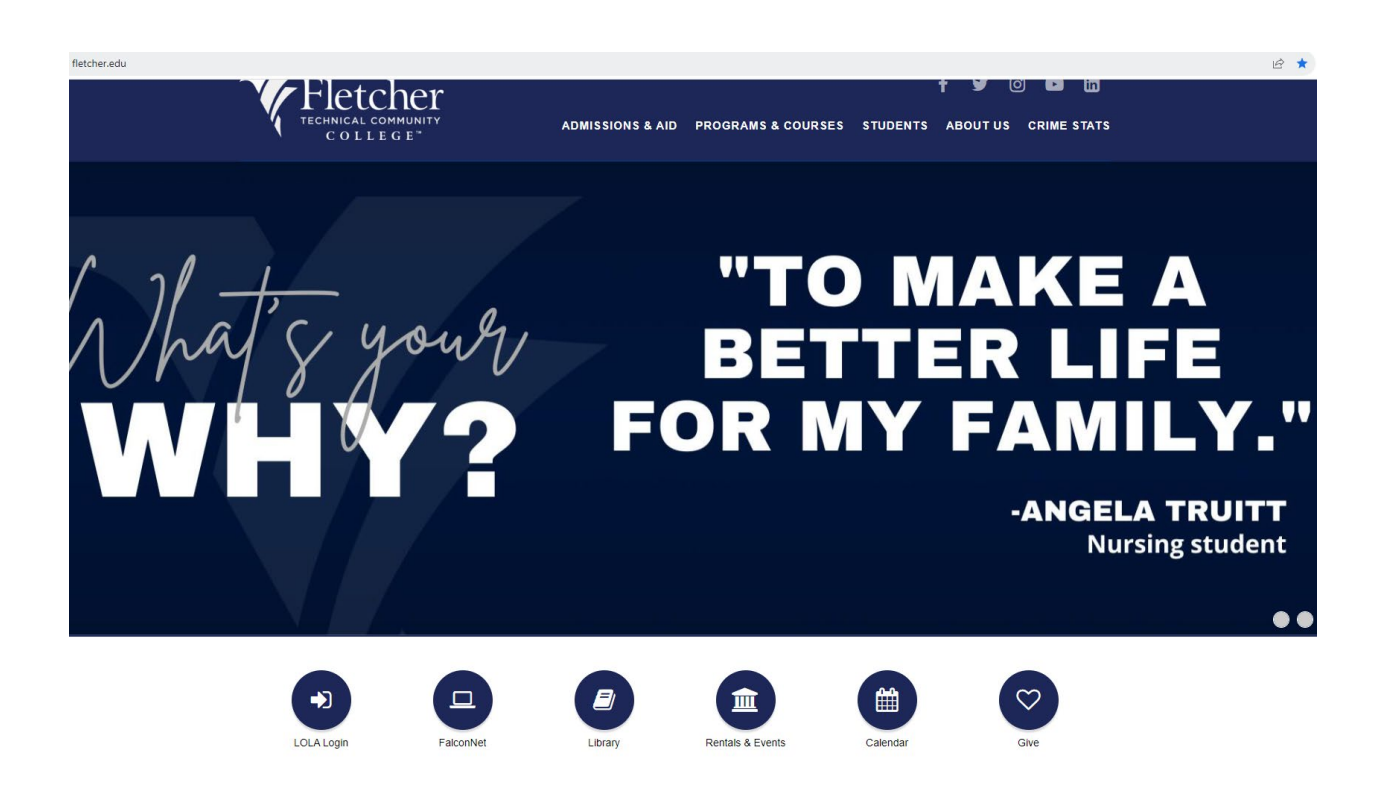

First time LOLA users, you can select the options below.

- "I don't know my password" This will assist you in creating/re-setting your password
- "I don't know my username" This will provide you with your username. Typically, it is your first and last name (Ex: johndoe); however, in some cases a # may also follow.

*Note: Both options will require you to enter your Fletcher email and DOB for security purposes. A code will then be sent to your Fletcher email.* 

![](_page_1_Picture_0.jpeg)

## Welcome to LoLA

Welcome to LoLA (Log-On Louisiana), a powerful online tool that will allow you to completely manage stop resource for the upcoming semester. If you need assistance with LoLA, please contact your colleg

| Login    | Help                                    |
|----------|-----------------------------------------|
| Username | Q Type keywords here to search for more |
|          | New user set-up                         |
| Password | I don't know my <b>password</b>         |
|          | l don't know my <b>username</b>         |
| Sign In  | What is LoLA?                           |
|          | ·                                       |

| Verify Email Address                                        |   |    |    |      |  |  |  |
|-------------------------------------------------------------|---|----|----|------|--|--|--|
| Enter your <b>email</b> and <b>date of birth</b> .<br>EMail |   |    |    |      |  |  |  |
|                                                             |   |    |    |      |  |  |  |
| Birthday                                                    |   |    |    |      |  |  |  |
| MM                                                          | / | DD | /  | YYYY |  |  |  |
| Start Over                                                  |   |    | 1_ | Vext |  |  |  |
|                                                             |   |    |    |      |  |  |  |

Once you have obtained your username and have a password, proceed back to the login screen and enter your credentials.

Your homepage may have different options/access based on your role. All employees have the section **Self Service Banner**, as well as the **Home**, **Employee**, and **Training** tabs at the top left of the page.

| LOG ON LOUISIANA                                                                                                    | Home    | Employee | Faculty | Training -                                                                                                    |
|----------------------------------------------------------------------------------------------------|---------|----------|---------|----------------------------------------------------------------------------------------------------|
| Emergency                                                                                                    | v Alert | Signup   |         | Self Service Banner                                                                                                 |
| Students, faculty, and staff are encouraged to register with the emergency mass notification system that provides instant notification capabilities during an emergency on campus, such as a college closure for any reason. |         |          |         | the emergency mass notification system<br>ergency on campus, such as a college Fletcher Technical Community College |

If you click on **Personal Information**, you will be able to view and update your biographical and demographic information.

If you click on **Employee**, you will be taken to your Employee Dashboard, which contains:

- Leave Balances (as of today's date)
- Pay Stubs
- Earnings
- Benefits
- Taxes
- Job Summary
- Employee Summary

If you click on **Training**, you will find instructions on how to complete and submit your timesheet. **Training > Human Resources > Job Aides** 

Note: Adjuncts paid via contract do not submit timesheets.